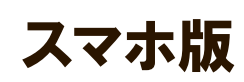

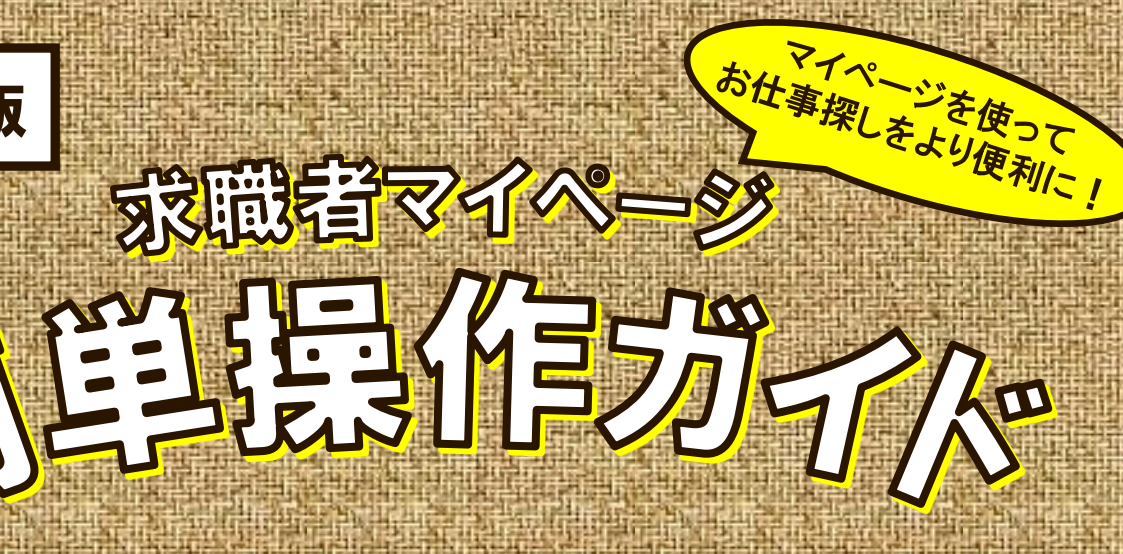

目次

(R7.3 久慈)

求職者マイページで、よく使う操作方法をまとめました!

- 1. 求職者マイページへのログイン方法
  - (久慈所公式 LINE 登録者・未登録者)
- 2. 検索条件の保存
- 3. 保存した条件で検索
- 4. 求人のお気に入り保存
- 5. お気に入り保存した求人を見る
- 6. 求職登録「無効」→「有効」への切替
- 7. 紹介履歴を確認する(紹介状を見る)
- 8. 選考が終わった求人を確認する
- 9. パスワードを忘れた時は…?
- 10. ハローワーク受付票の表示

"ヘルプデスク"

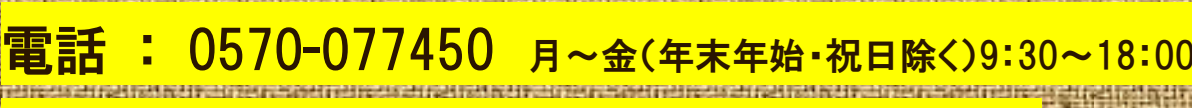

ハローワークインターネットサービスやマイページに関するお問い合わせ

E メール : helpdesk@hd.hellowork.mhlw.go.jp

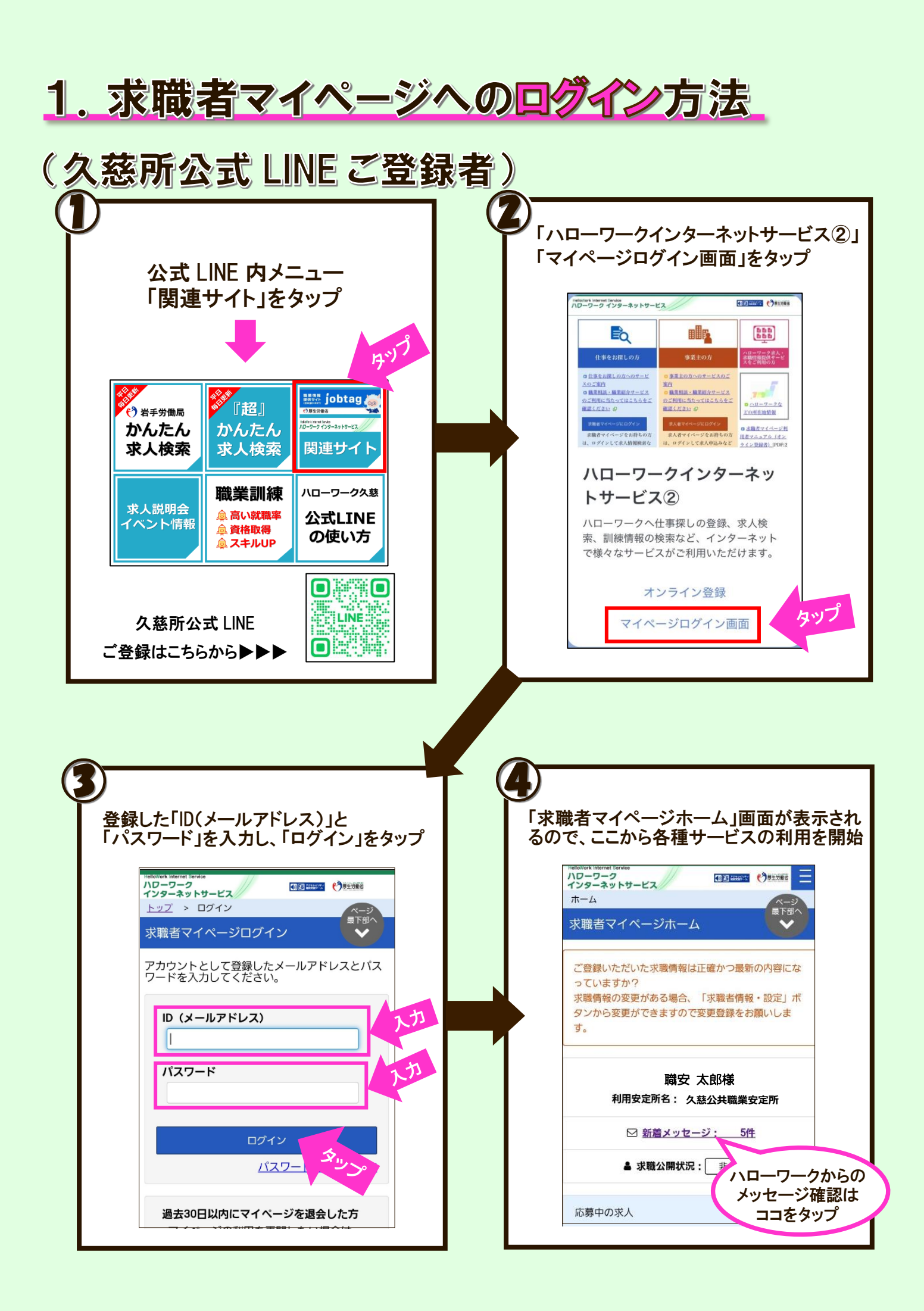

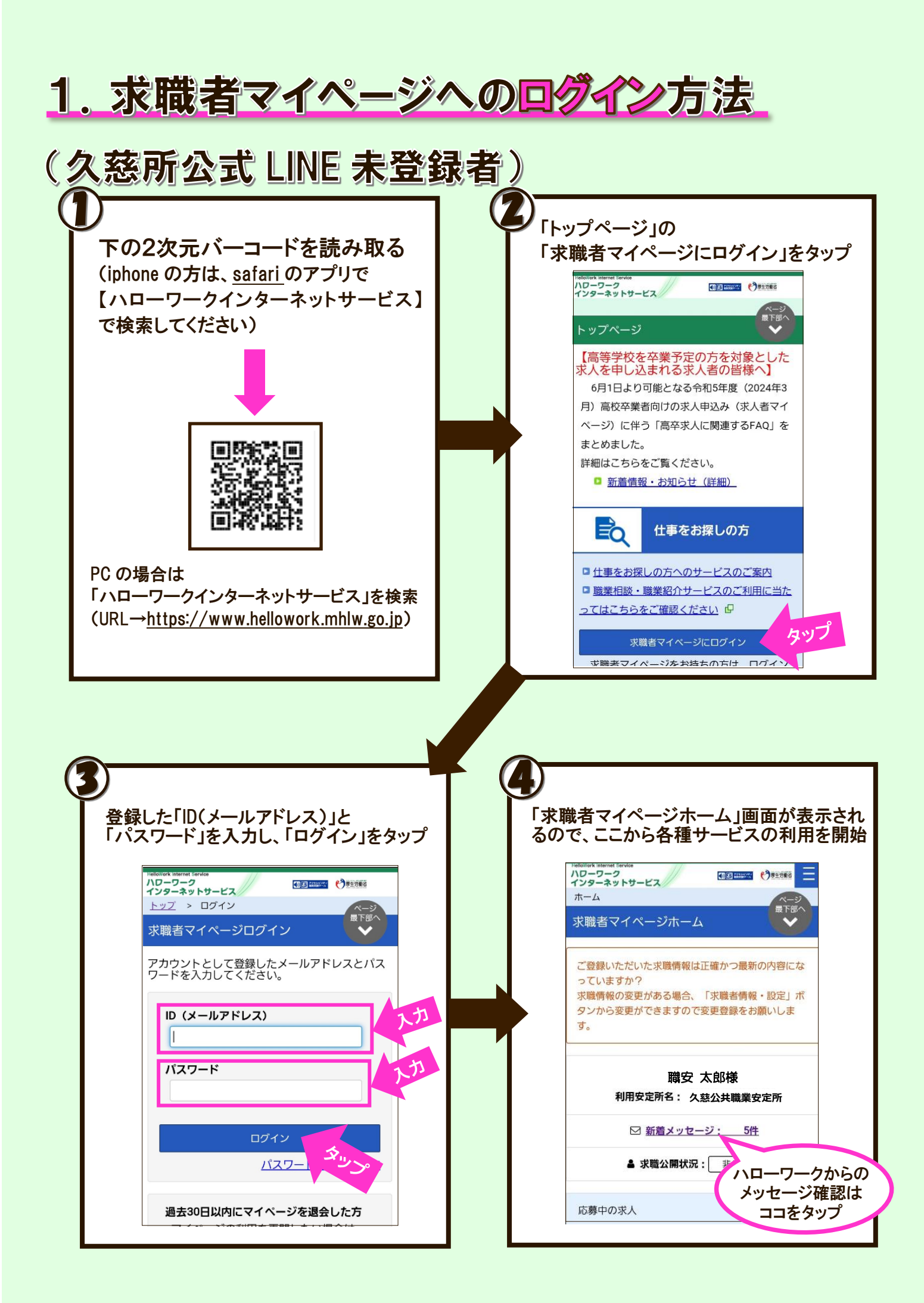

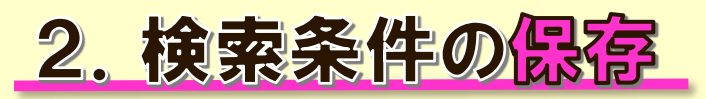

| ★職者マイページにログイン後、<br>ホーム画面右上<br>「グローバルメニュー」(■)をタップ                     | 「求人検索」をタップ                          |
|----------------------------------------------------------------------|-------------------------------------|
| Hellowerk Internat Service<br>ハワーワーク<br>インターネットサービス<br>ホーム           | メニュー<br>ホーム                         |
| 求職者マイページホーム マン な<br>ご登録いただいた求職情報は正確かつ最新の内容にな                         | 求人検索<br>求職活動状況                      |
| っていますか?<br>求職情報の変更がある場合、「求職者情報・設定」ボ<br>タンから変更ができますので変更登録をお願いしま<br>す。 | メッセージ       求職者情報・設定                |
| 職安 太郎様<br>利用安定所名: 久慈公共職業安定所                                          | ログアウト 職安太郎様                         |
| ☑ 新着メッセージ: 5件                                                        | 利用女定所名: 久怒公共職美女定所                   |
| ▲ 求職公開状況: 非公開                                                        | ☑ 新着メッセージ: 5件                       |
|                                                                      | <b>▲ 求職公開状況:</b> 非公開                |
| 応募中の求人                                                               |                                     |
| 3<br>希望の検索条件を入力し、<br>「検索条件を保存」をタップ                                   | 検索条件名を入力し、<br>「新規保存」をタップすると<br>保存完了 |
| NOT検索<br>全角50文字以内<br>をの                                              | 検索条件を保存                             |
|                                                                      | 例) 久慈市 事務 正社員                       |
| 詳細検索条件が設定できます。<br>詳細検索条件                                             | 新規保存                                |
| 検索条件をクリア 検索条件を保存                                                     | 2:                                  |
|                                                                      |                                     |
| 検索<br>検索                                                             |                                     |
| 検索<br>求人番号・事業所番号を指定して<br>検索                                          | 新規保存                                |

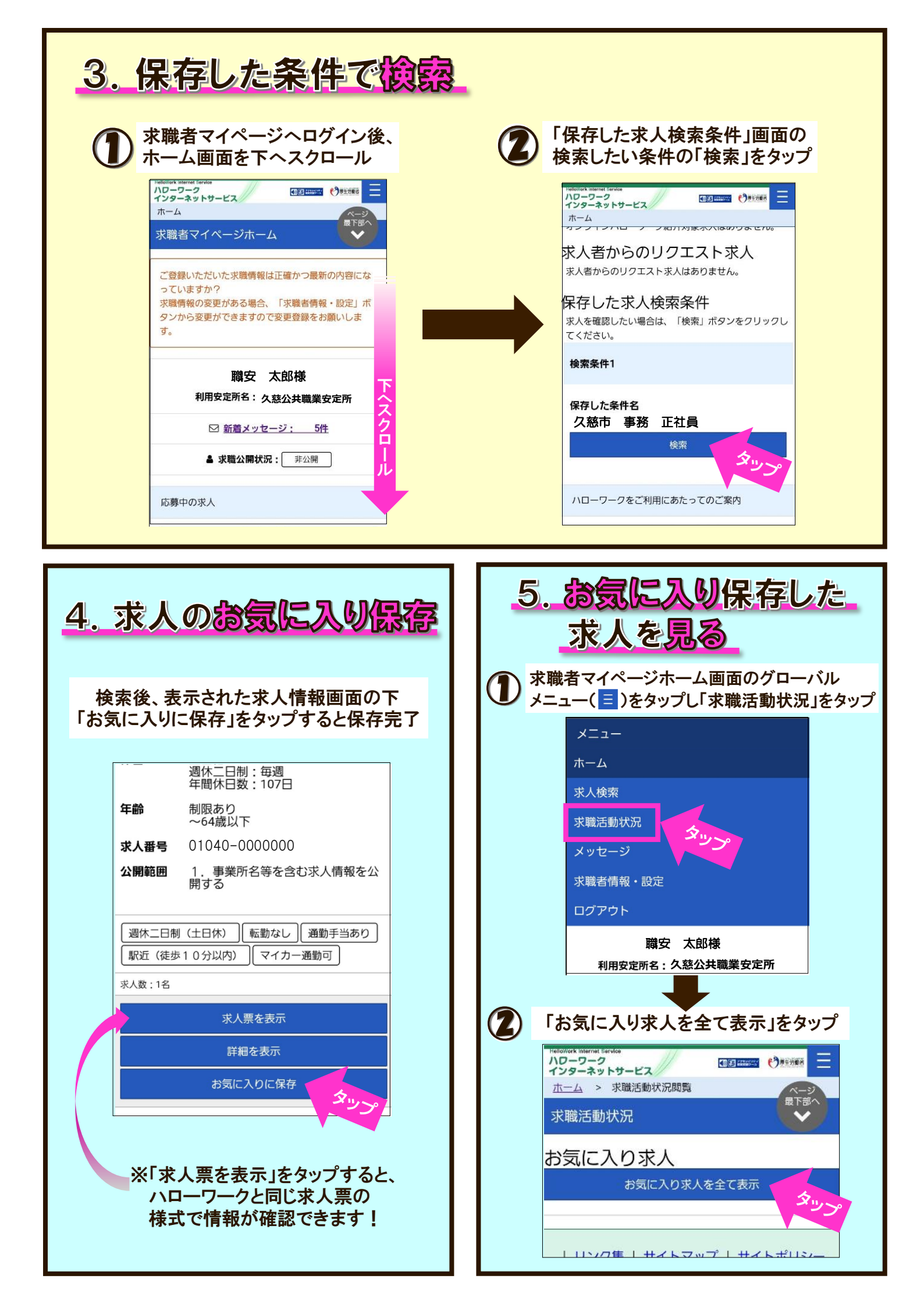

## 6. 求職登録「無効」→「宿効」への切替

求職登録が「無効」になると、求職者マイページの様々な機能が利用できなくなります。 マイページで「無効」→「有効」の切替が簡単にできます!

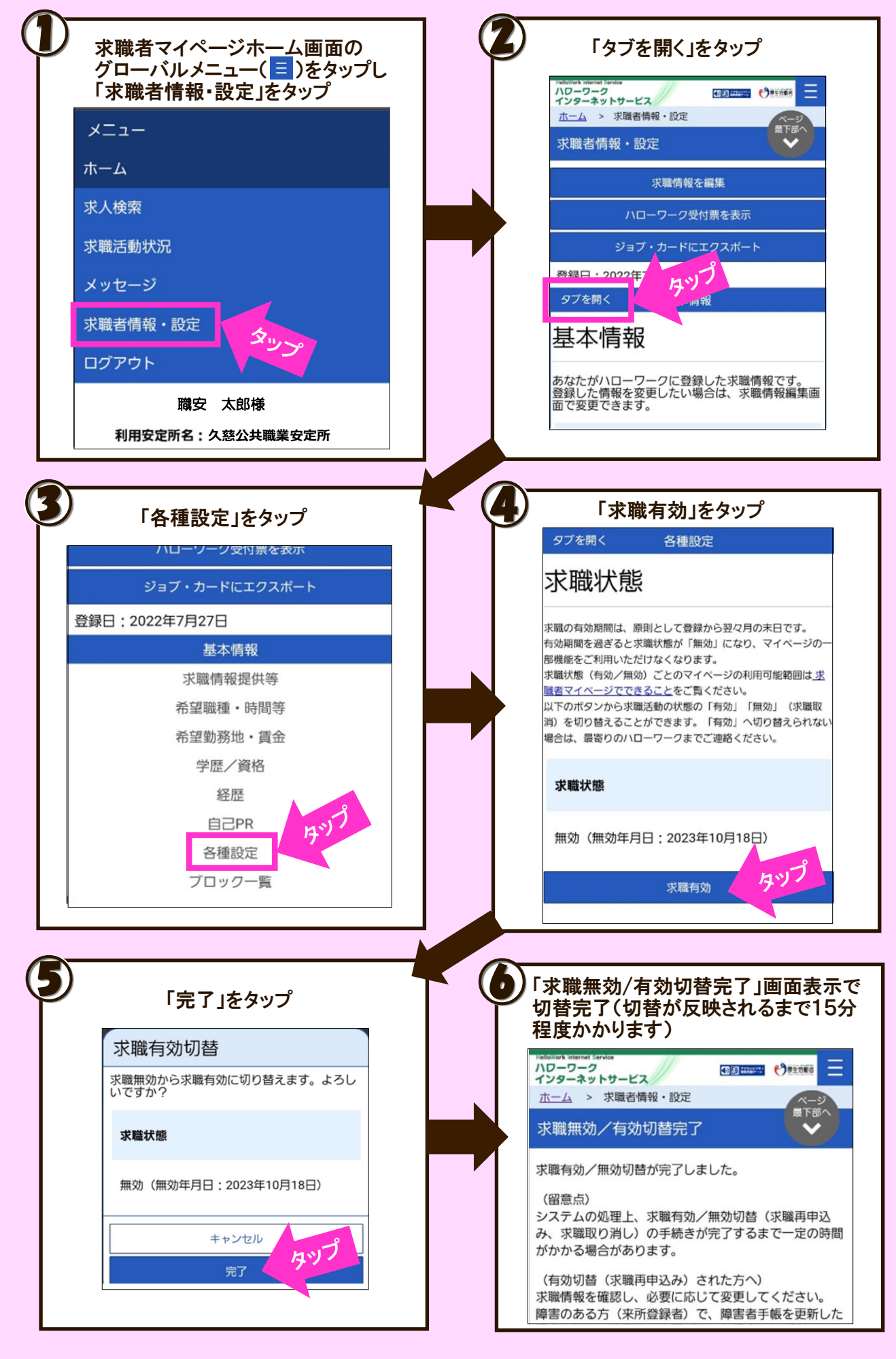

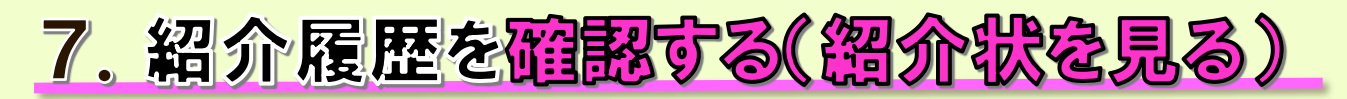

| ホーム画面の<br>「応募中の求人をすべて表示」をタップ                                                                       | 「応募中求人一覧」画面で<br>紹介履歴を確認<br>さらに下へスクロールすると…                                                                                                    |
|----------------------------------------------------------------------------------------------------|----------------------------------------------------------------------------------------------------|
| 100-07-2<br>インターネットサービス<br>求職者マイページホーム                                                             | ハローワーク<br>インターネットサービス ● 1000000 ● 2000000 ● 2000000 ● 2000000 ● 2000000 ● 2000000 ● 2000000 ● 2000000 ● 2000000 ● 2000000<br>立一二 > 水職活動状況問題 > 応募中求人一覧 ■ 2000000 ● 2000000 ● 2000000 ● 2000000 ● 2000000 ● 2000000 ● 2000000 ● 2000000 ● 200000                                                                                                    |
| 職安 太郎様 利用安定所名:久慈公共職業安定所 ☑ 新音メッセージ:0件 ▲ 求職公開状況: 非公開                                                 | 応募時の求人票を確認したい場合は「紹介・応募時の求人票<br>を表示」ボタンをクリックしてください。最新の求人情報を<br>確認したい場合は「詳細を表示」ボタンをクリックしてくだ<br>さい。<br>「応募内容を確認」ボタンから応募情報を確認できます。<br>応募情報は、応募を取り消したり、求人者がパローワークに<br>選考結果を登録したり、求人無効後翌々々月末日になると確<br>認できなくなりますので、ご注意ください。                                                                                                    |
| 応募中の求人<br>※求人募集ではありません(システム研修用)<br>応募中の求人を                                                         | システムの処理上、応募の手続きが完了するまで一定の時間<br>がかかる場合があります。<br>応募の手続き処理中は「システム処理中」と表示します。「<br>システム処理中」と表示されていても、応募を取り消すこと<br>ができます。<br>並び順 表示件数                                                                                                    |
| 全て表示<br>前回のログイン日時: 2023年09月12日 12時12分<br>オンラインハローワーク紹介対                                            | 1件中 1~1 件を表示 応募日の新しい願 0 30件 0 <前へ 1 次へ入                                                                                                    |
|                                                                                                    |                                                                                                    |
| 該当する求人の<br>「紹介状(本人控え)を表示」をタップ<br>「紹介状・選考結果通知を表示」をタップ                                               | 印刷できて便利!<br>●「紹介状・選考結果通知を表示」をタッン<br>すると・・・                                                                                                    |
| 該当する求人の<br>「紹介状(本人控え)を表示」をタップ<br>「紹介状・選考結果通知を表示」をタップ<br>「紹介状・選考結果通知を表示」をタップ<br>すると、紹介状等を見ることができます  | 印刷できて便利! •「紹介状・選考結果通知を表示」をタッフ<br>すると・・・・                                                                                                    |
| 該当する求人の<br>「紹介状(本人控え)を表示」をタップ<br>「紹介状・選考結果通知を表示」をタップ<br>「紹介状・選考結果通知を表示」をタップ<br>なった、紹介状等を見ることができます。 | <section-header></section-header>                                                                                                    |
| <text></text>                                                                                      | <text><text><form></form></text></text>                                                                                                    |
| <section-header></section-header>                                                                  | 印刷できて便利!         ・「紹介状・選考結果通知を表示」をタッスとのといい。         「「「「」」」」」         「「」」」」         「「」」」」         「」」」         「」」」         「」」」         「」」」         「」」」         「」」」         「」」」         「」」」         「」」」         「」」」         「」」」         「」」」         「」」」         「」」」         「」」」         「」」」         「」」」         「」」」         「」」」         「」」」         「」」」         「」」」         「」」」         「」」」         「」」」         「」」」         「」」」         「」」」         「」」」         「」」」         「」」」         「」」」         「」」」         「」」」         「」」」         「」」         「」」         「」」」         「」」」         「」」」         「」」」         「」」」         「」」」         「」」」         「」」」 |

8. 選考が終った求人を確認する

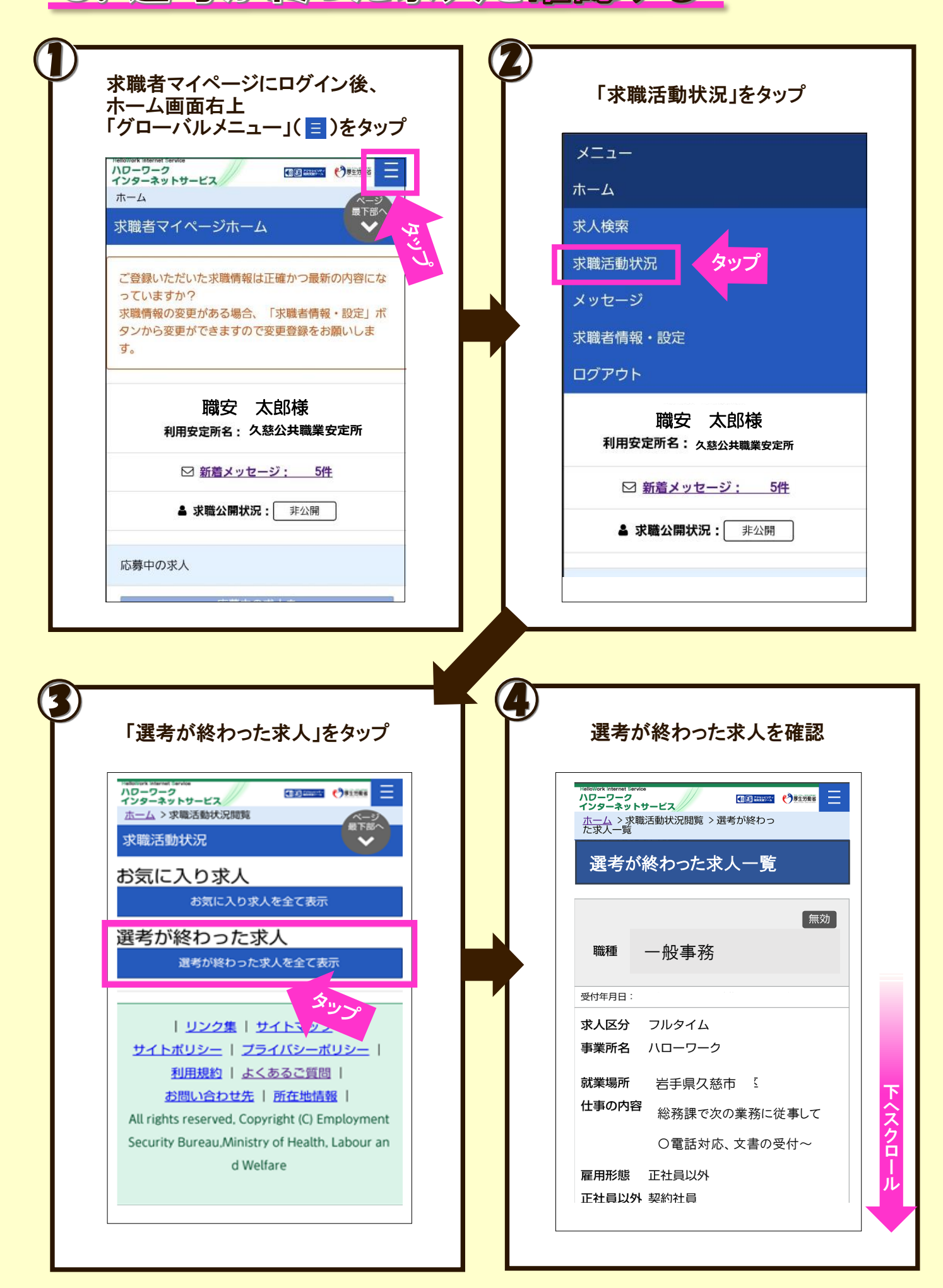

## 9. パスワードを忘れた時は…?

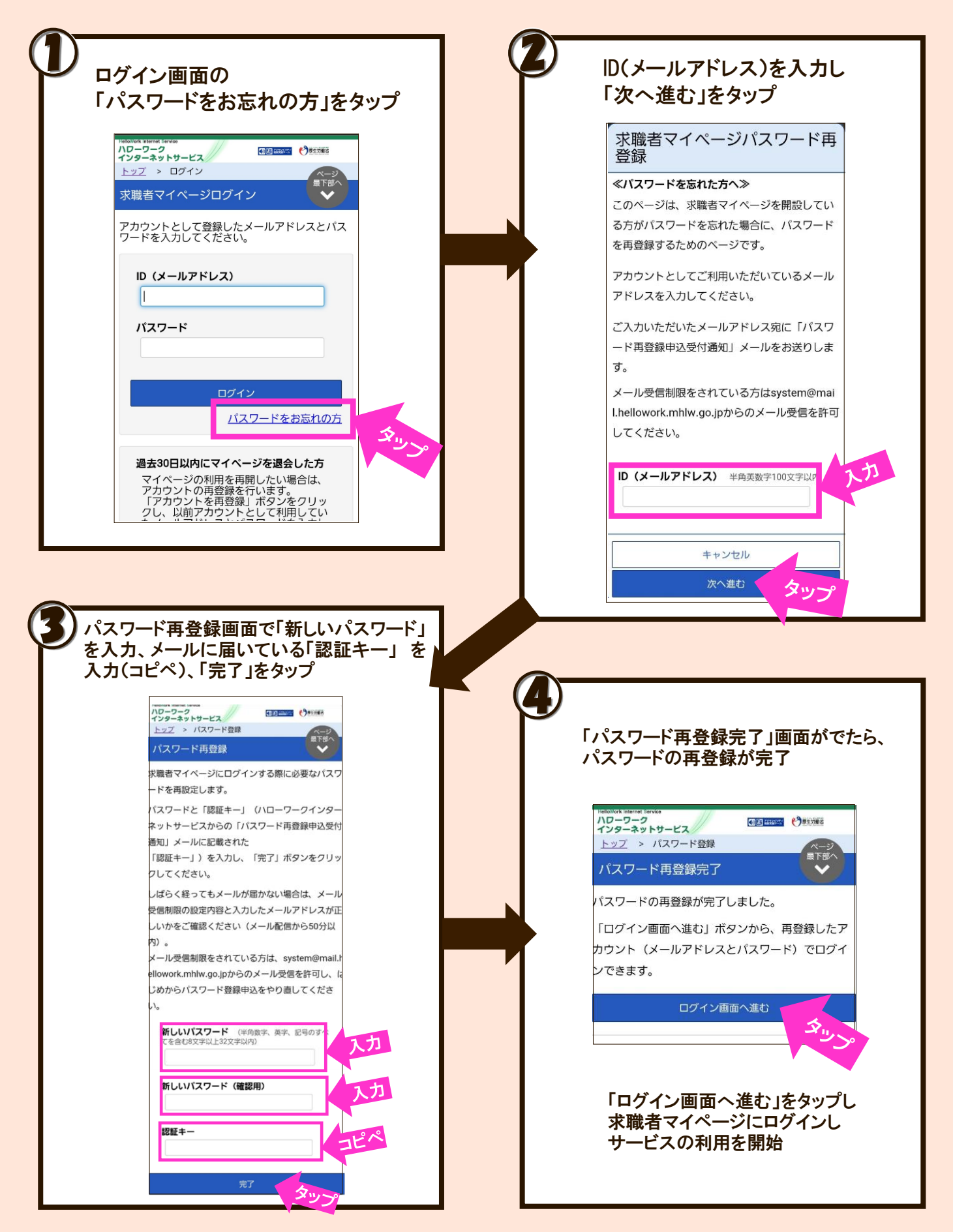

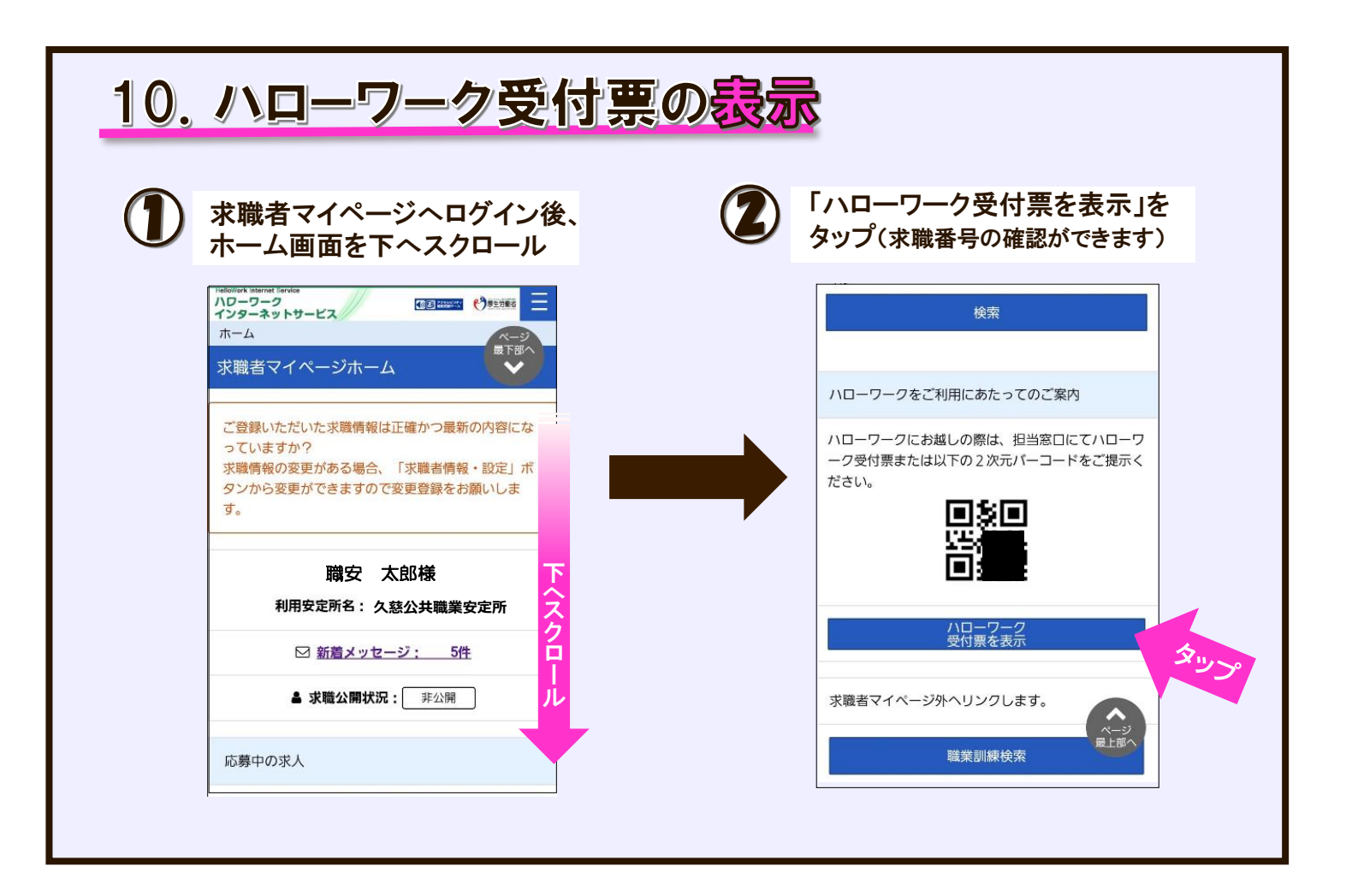

ハローワークからの新着メッセージをご覧ください!

ハローワーク久慈では、会社からリクエストがあった場合や、 希望条件に照らして検討の対象となりそうな求人があった場合、 求職者マイページへメッセージ(求人票)を送信しています。 求職者マイページ「新着メッセージ」(1. 求職者マイページへのログイン方法④参照)の コマメな確認をおススメします!

## 担当者制による就職支援をご活用ください!

ハローワーク久慈では、専任の職員がマンツーマンで就職活動をサポート する「魍当者制」を実施しています。 担当者制では、「希望に合った求人の提供」「適職選択の相談」「応募書 類の添削」などなど、一人一人に合わせた就活をサポートしていきます。 「就職活動の進め方がわからない…」「求人がうまく探せない…」「とにか く早く就職したい!」という方、ぜひご活用ください。 担当者制をご希望の方は、窓口でお申し出ください!